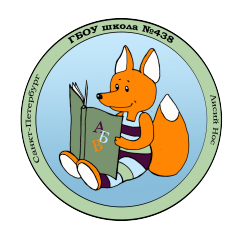

Государственное бюджетное общеобразовательное учреждение средняя общеобразовательная школа № 438 Приморского района Санкт-Петербурга

## Инструкция по подключению к Сферум через приложение VK мессенджер (только для сотрудников школы).

Внимание! Данный способ регистрации недоступен для учеников.

1. Скачайте и установите на свой мобильный телефон приложение VK мессенджер.

## Для Android OS:

Загрузить и установить через RuStore

Загрузить и установить через Huawei AppGallery

Загрузить и установить через Google Play

## Для телефон Apple Iphone:

Загрузить и установить через App Store

2. Запустите VK мессенджер и нажмите на кнопку «Войти в Сферум»

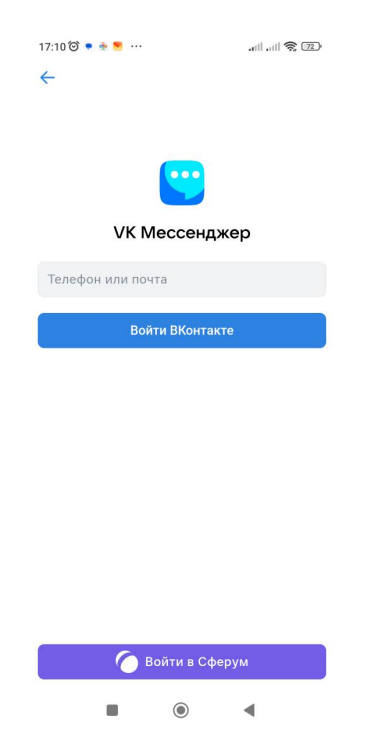

3. Введите номер мобильного телефона и нажмите на кнопку «Продолжить»

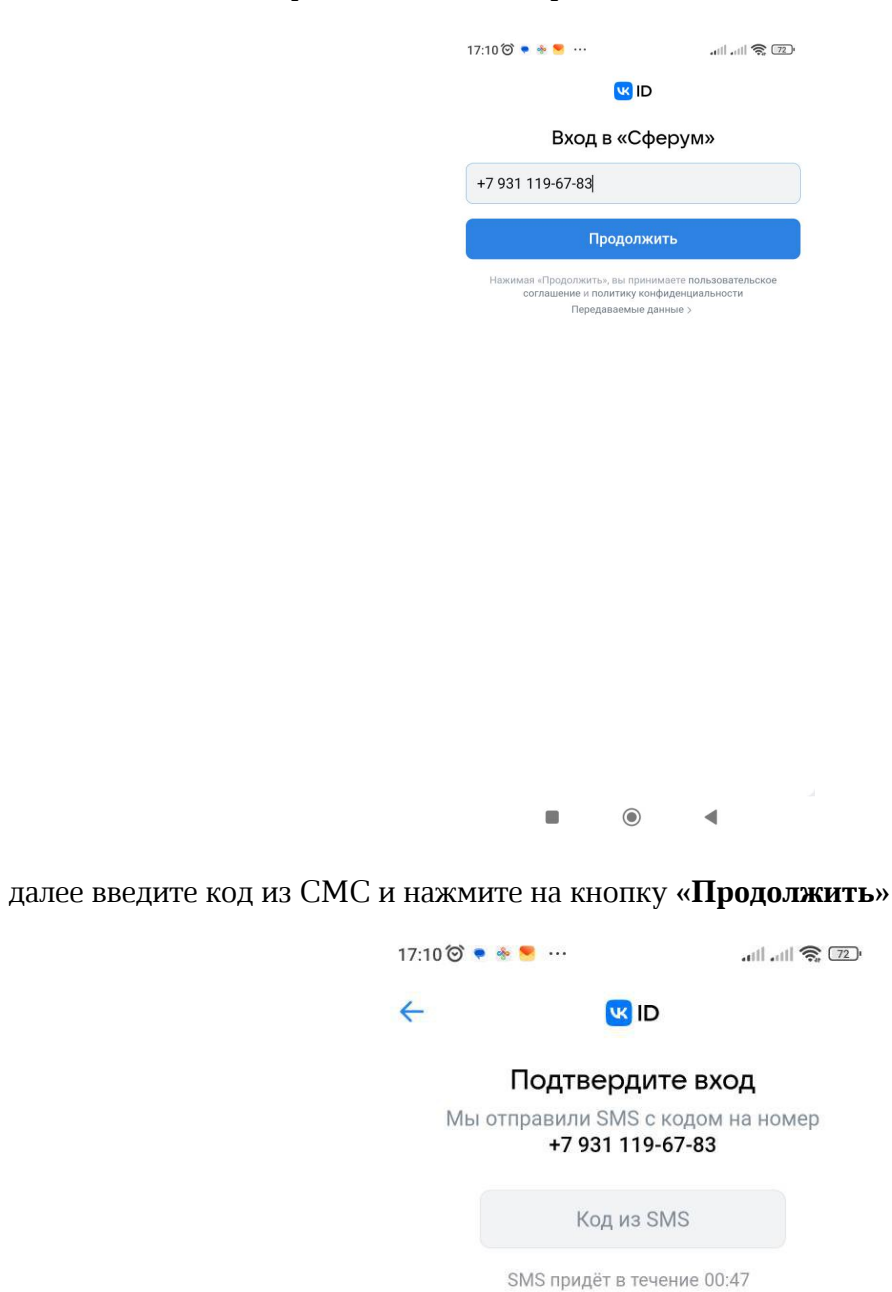

Продолжить

Войти при помощи пароля

4. В новом окне нажмите на кнопку «Создать учебный профиль»

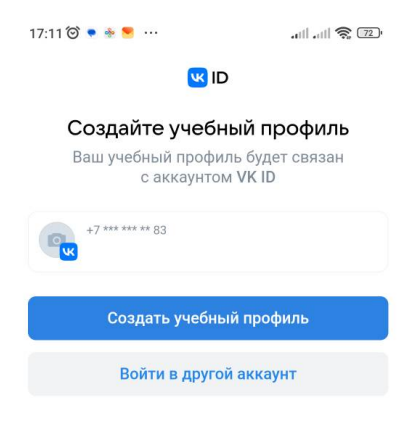

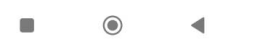

5. Заполните форму «Информация о себе» и нажмите кнопку «Продолжить»

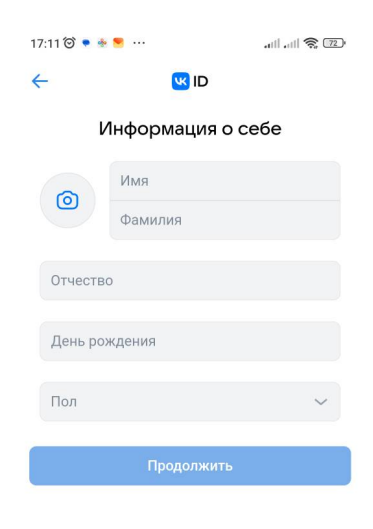

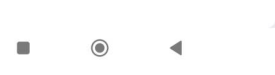

6. На данном этапе вы создали учебный профиль в Сферум. Нажмите на кнопку «Продолжить».

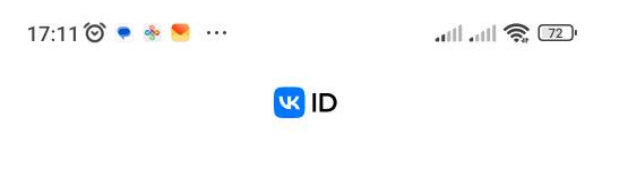

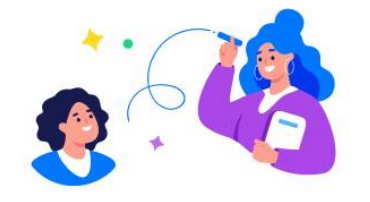

## Учебный профиль создан!

Учебный профиль полностью изолирован от соцсети ВКонтакте, общаться в нём возможно только с участниками вашего учебного заведения

Продолжить

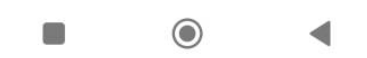

Далее необходимо прикрепиться к школе. Для этого:

7. Нажмите на кнопку «Настройки» и выберите пункт «Подтвердить роль сотрудника»

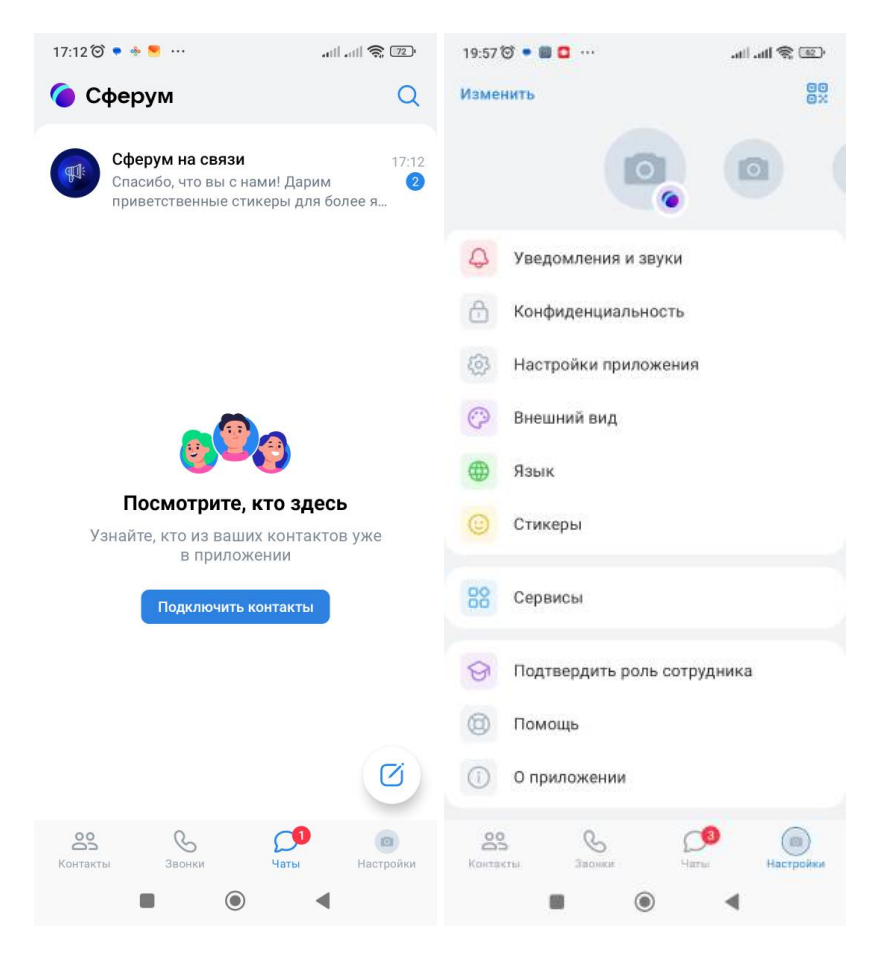

8. Нажмите на кнопку «Выбрать организацию»

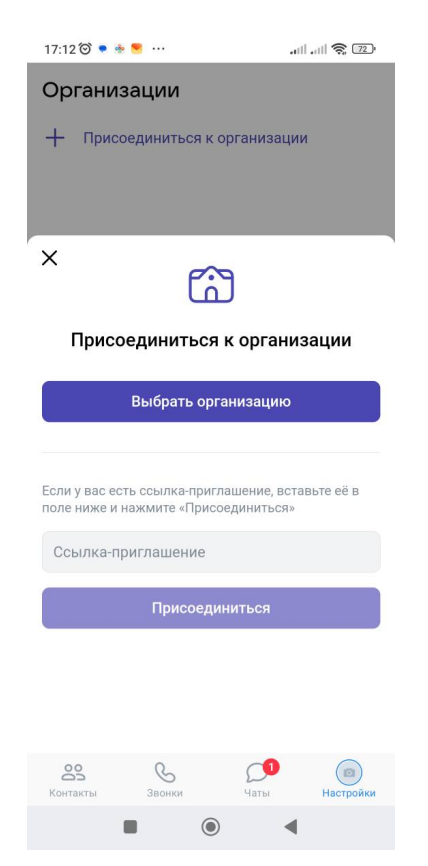

9. Выберите «населенный пункт» и «организацию»

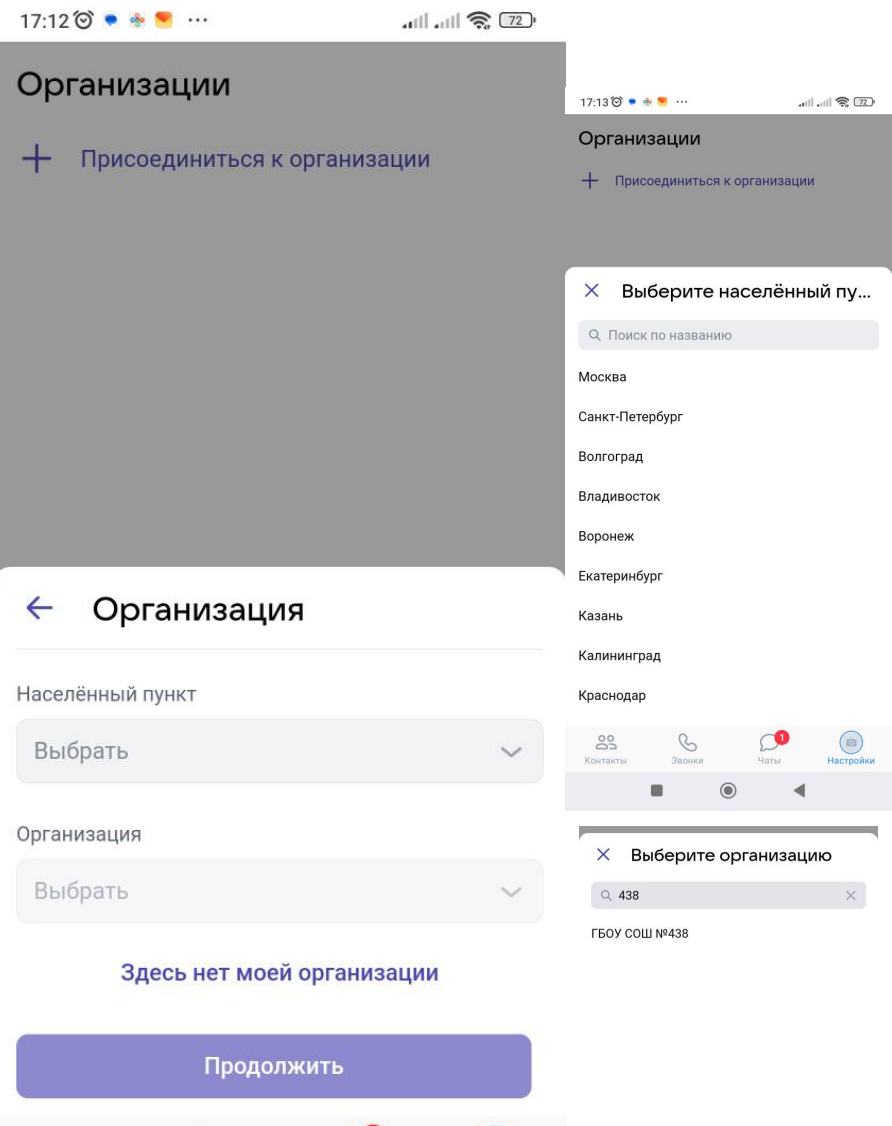

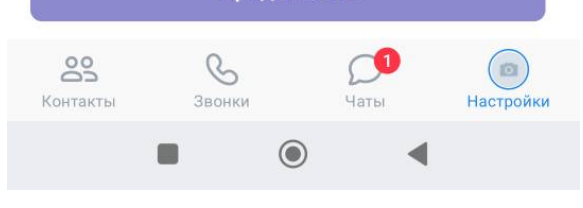

| 88  | I | 3 | GIF      | ĺ |       | ۵   | ¢ | 9 | Ŷ        |
|-----|---|---|----------|---|-------|-----|---|---|----------|
| 1   | 2 | 3 | 4        | 5 | 6     | 7   | 8 | 9 | 0        |
| @   | # | ₽ |          | & | -     | +   | ( | ) | 7        |
| =\< |   | * | 0        |   |       | ; 1 | 1 | ? | $\times$ |
| АБЕ | 3 | , | 12<br>34 | F | усски | й   |   |   | ۹        |
|     |   |   |          |   |       |     | • |   |          |

10. Введите **предметы** и **классы** в которых преподаете, далее нажмите на кнопку **«Отправить заявку»** 

| 17:14 🎯 🔹 🌸 😁 \cdots                                                 | atil at <b>il 🧙</b> 💷                                                                                          |                    |              |
|----------------------------------------------------------------------|----------------------------------------------------------------------------------------------------|--------------------|--------------|
| Организации                                                          |                                                                                                    |                    |              |
| + Присоединиться к орга                                              |                                                                                                    |                    |              |
|                                                                      |                                                                                                    |                    |              |
|                                                                      |                                                                                                    |                    |              |
|                                                                      |                                                                                                    | 17:14 🗇 🍝 🐂 🔽 …    | ता। ता। 😤 💷  |
|                                                                      |                                                                                                    | × Выбор классов    |              |
| ← Роль                                                               |                                                                                                    | Q. Поиск           |              |
|                                                                      |                                                                                                    | □ 1A               |              |
| Учитель                                                              | ~                                                                                                    | 🗌 1Б               |              |
|                                                                      |                                                                                                    | 1TES · test        |              |
| Предмет                                                              |                                                                                                    | 2A                 |              |
| Информатика                                                          | 25                                                                                                    |                    |              |
| Если предметов несколько — введи                                     | □ 3A                                                                                                    |                    |              |
| Администратор организации помож<br>предметы классам, в которых вы их | 35                                                                                                    |                    |              |
|                                                                      |                                                                                                    | 4A                 |              |
| соз Классы                                                           |                                                                                                    | 55                 |              |
| 1TES · test                                                          |                                                                                                    | 6A                 |              |
|                                                                      | and a second second second second second second second second second second second second second second second | 65                 |              |
| Отправить зая                                                        | вку                                                                                                    | <br>               |              |
| Контакты Звонки                                                      | 1<br>Іаты Настройки                                                                                            | Сохранить          |              |
|                                                                      |                                                                                                    | Контакты Звонки Ча | ты Настройки |
|                                                                      |                                                                                                    |                    | •            |

После данного действия будет создан учебный профиль Сферум, а заявка для прикрепления вашего профиля к организации будет направлена на рассмотрение в учреждение. После обработки вашей заявки администратором школы – вы «привяжитесь» к школе и классу.